## YuJa and Canvas Studio Training Take Aways:

- YuJa to Studio Library:
  - Access YuJa from Canvas (Settings/Navigation/make visible). Download YuJa videos.
  - Upload to Canvas Studio (My Library/create "Collections"/folders).
  - $\circ$   $\,$  Can access through Global Menu or through Courses.
  - **IMPORTANT:** Delete/Remove any YuJa links from Content Modules.
- Studio:
  - Studio (My Library) Can create studio capture; Screencast-o-Matic; add [upload] media (videos).
  - Can share videos.
  - Note: Shared "Studio Quizzes" does not include quiz questions (only the video) Future Release.
  - Go to My Library to review/edit settings (for media) edit, create quiz, annotate, delete, etc).
  - Captions auto-generated captions are added to uploaded media by default.
  - Go to Global Menu Studio Link to review/edit settings (i.e. captions).
  - Videos added to individual course will also be added to My Library.
  - Add Videos through Modules (as external link) will be listed under Course Studio link.
  - Select video from My Library. Video will then be listed in Course directory/folder.
  - If video is deleted from Course directory/folder will show as "error" no link.
  - Course copies will need to "activate" studio links to show in course directory/folder.
  - May want to set view video setting as "Load in New Window." Note: Videos set to "don't load in new window" are hard to view.
  - Students will not see videos if Studio is made visible under Settings/Navigation.
  - Can view Insights (details of who viewed videos) for specific course (by all students and individual students).
  - Can view Analytics ("Viewed" Completion Graph) for specific course (by all students and individual students).
  - Completion Rate Graph shows percentage; timeline graph illustrates the watched portions of the video. Note: The completion rate is based on highest percentage of watching the video (i.e. if they repeat watching the video). Can download Insights/Analytics as CSV file.
  - Can create quizzes (My Library) under video settings and add to Course.
  - Late settings do not apply in the Grade Book.
  - Can add **Non-graded** Quizzes through Modules (as external link).
  - Can add Graded Quizzes as an Assignment (only) as Submission Type (external link) will "embed" quiz to Canvas. Add Assignment Settings (i.e. 1 attempt; multiple attempts). Add Assignment to Module. Will be shown under Assignment Menu Index. Make sure to publish.
  - **IMPORTANT:** Students can re-take quiz even after the limited attempts. Can set a due date/until date for availability. Product "fix" end of 2025.
  - Graded Studio Quizzes will display in the Canvas gradebook and under Quiz Results in Studio (attempts). Gradebook will post highest score (if Assignment settings are multiple). Speedgrader does not show Quiz results.
  - Can Download Quiz and Item Analysis as CSV file. Minimum of 3 submissions are required to complete analysis report.
  - Note: Once a Studio video quiz has been taken, edits made to the video quiz by the creator will not apply to any pre-existing embedded quizzes that have submissions. New embeds of the edited video quiz will show the updated version of the video quiz.